# A Canvas LMS használatával kapcsolatos gyors segédanyag

A Canvas rendszer használatához az ELTE Oktatási Igazgatóság Oktatásfejlesztési és Tehetséggondozási Osztálya több segédanyagot is készített, amely az alábbi linken elérhető: <u>https://www.elte.hu/elearning</u>

A segédanyag keretében igyekszünk egy rövid áttekintést adni, amely praktikus útmutatásként szolgálhat ahhoz, hogy felállítsa azt a "virtuális osztálytermet", amelyben a távolléti oktatást megvalósíthatja.

#### Az ELTE Járványügyi Operatív Koordináló Testület ajánlásai:

- az előadások élő közvetítéssel (streamelés) nem tarthatók meg, de előre felvett videóanyagok megosztására van lehetőség;
- a gyakorlati foglalkozások valós idejű megtartása a kurzus tanrendben szereplő időpontjában történhet;
- technológiai akadály felmerülése esetén is biztostani kell a kurzus teljesíthetőségét;
- a fentiek figyelembevételével a távolléti oktatás módja és eszköze szabadon megválasztható, azonban az Egyetem technikai és módszertani támogatást kizárólag a Canvasban, Moodle-ben, Neptun Meet Streetben és Microsoft Teamsben történő megvalósításhoz nyújt.

Ezen ajánlások követése során minden esetben a kari előírásoknak megfelelően szíveskedjen eljárni.

## Hogyan hozzunk létre Canvas felületet a Neptunon keresztül?

Az első lépés, hogy a Neptun rendszerben meghirdetett kurzusunkat összekössük a Canvas rendszerrel. Ezáltal biztosítva van, hogy minden oktató és minden hallgató, aki a Neptunban is a kurzushoz van rendelve, automatikusan beléptetésre kerül a Canvas felületén létrehozott kurzusunkba is. Ehhez az alábbi lépéseket kell megtenni (<u>kivonat a központi ELTE segédletből</u>):

- Először lépjünk be az ELTE Neptun oktatói felületére (<u>https://oktato.neptun.elte.hu/</u>) a Neptun kód és a megfelelő jelszó segítségével.
- Az Oktatás → Kurzusok fül alatt jelenítsük meg az adott félévre vonatkozó kurzusainkat (Félévek: 2019/20/2 és Listázás).
- 3. Kattintsunk a kurzusunk nevére, amelyhez Canvas felületet szeretnénk létrehozni.
- 4. A felugró "Kurzus adatok" ablakban kicsit lejjebb, az "Extra mezők" blokkban a "Kiegészítő e-learning rendszer" melletti legördülő menüből válasszuk ki a "Canvas" lehetőséget.

- 5. Ezután az ablak alján található Mentés gombra kattintva mentsük el a változtatásokat.
- A Canvas felület létrehozásához szükséges algoritmus minden este lefut a szerveren, így másnap reggel már elérhető lesz a Canvas felületen a kurzusunk: <u>https://canvas.elte.hu/belepes/</u> (Belépés Neptun-kóddal és a megfelelő jelszóval).

#### A fenti lépéseket az alábbi videóban is végigkövetheti: Canvas kurzusfelület igénylése

#### Milyen funkciói vannak a Canvasnak?

Az ELTE Canvas felülete a <u>canvas.elte.hu</u> webcímen érhető el, belépni a Neptunhoz is használt Neptun kóddal és jelszóval lehet. Belépés után a főképernyő fogad minket, ahol úgynevezett kártyák formájában láthatjuk a kurzusainkat.

#### A felület általános bemutatása

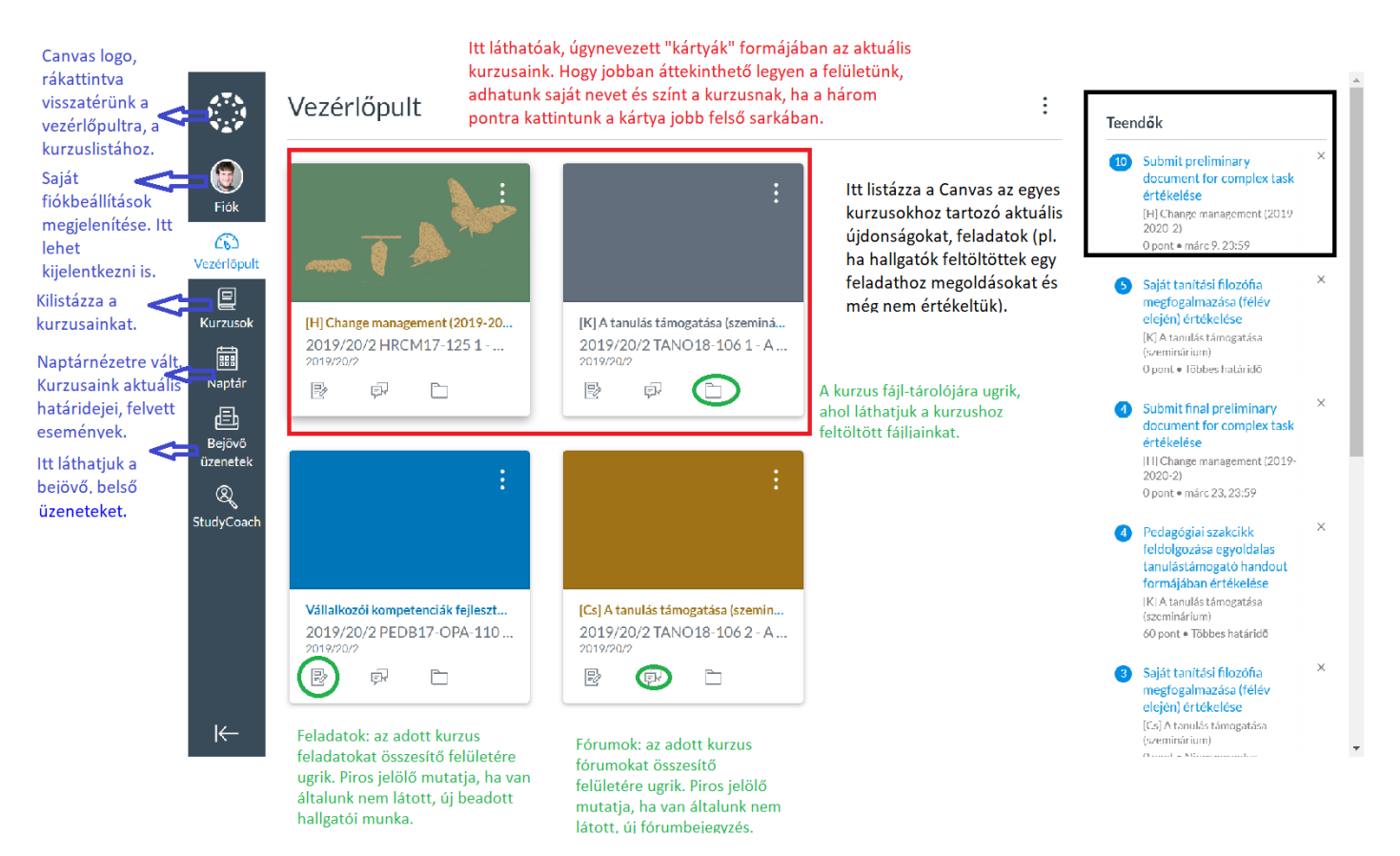

A Canvas kezdőoldala, a vezérlőpult.

### Értesítések beállítása

A távolléti oktatás folyamán nem tudunk személyesen találkozni a hallgatókkal, ami különösen megnehezíti az együttműködést. Éppen ezért kiemelten fontos, hogy rendszeresen és következetesen legyünk elérhetők a különböző online felületeken. Ehhez szükséges, hogy naprakészek legyünk a Canvas felületen történt eseményekről, de közben ne is vesszünk el az értesítések áradatában. A Canvas lehetőséget ad annak a beállítására, hogy mikor és miről, hogyan kapjunk értesítést.

Kattintsunk a bal oldali sávban található FIÓK gombra, majd azon belül az "Értesítések" fülre. Itt láthatjuk az összes olyan lehetséges történést, amelyről a Canvas valamilyen formában értesítést tud küldeni a számunkra. Az alábbi lehetőségek közül választhatunk az ikonok segítségével:

🗸 Azonnali értesítés küldése 🛛 🕓 Napi összefoglaló küldése 🛛 📾 Heti összefoglaló küldése 🛛 🗙 Ne küldjön semmit

Az értesítések ütemezésének lehetőségei. [canvas\_segedlet\_ertesitesek.png]

Tekintsük át a listát és állítsuk be, hogy miről, milyen formában szeretnénk értesítést kapni. Az alábbi beállításokat javasoljuk néhány fontosabb elemre:

- Összes beadandó: bármikor, amikor a hallgatók teljesítenek egy feladatot (pl. feltöltenek egy fájlt, kivéve kvíz-feladatok megoldása). Ha a távolléti oktatás keretében folyamatosan kér valamilyen aktivitást a hallgatóktól, akkor érdemes ezt "Napi összefoglaló kiküldésére" állítani.
- Fórumbejegyzés: az egyes fórumokra külön fel lehet iratkozni. Attól függően, hogy milyen jellegű fórumokat üzemeltet a felületen, különböző megoldásokat javasolunk. Ha tartalmi beszélgetést kezdeményez a hallgatók között egy fórumfelületen, ahol vélhetően több bejegyzés születik, inkább napi vagy heti összefoglalót kérjen. Ha csak olyan fórumfelületet működtet, ahol a hallgatók aktuális kérdéseiket, problémáikat tudják megírni, akkor célszerű az azonnali vagy a napi összegző kérése.
- Üzenetváltási üzenet: Javasoljuk, hogy a Canvas belső üzenetküldőjében küldött üzenetekről kérjen azonnali értesítést.

#### Kurzusok általános beállítása

Miután létrehoztuk a kurzusunkat, azt még a hallgatók nem látják, először ki kell alakítanunk a felületet. Ha rákattintunk a kurzus kártyájára, akkor belépünk a kurzus felületére. Bal oldalt az alábbi opciókat láthatjuk:

- **Kezdőlap**: A kezdőlapként meghatározott blokkra ugrik, amelyet a célunknak megfelelően beállíthatunk (pl. a tematika-fül, egy tetszőleges oldal vagy a modulok listája).
- Hirdetmények: Az oktató úgynevezett hirdetményeket tehet közzé (pl. mintha egy faliújságra tenne ki egy új hírt), amelyben a kurzussal kapcsolatos elemekről tájékoztatja a hallgatókat. A hatékony kommunikáció érdekében érdemes felhívni a hallgatók figyelmét arra, hogy az értesítési beállításokban a hirdetményekről azonnali értesítést kérjenek. A hirdetményeket lehet időzíteni is, hogy egy adott időpontban jelenjenek meg.

- **Feladatok**: A kurzus keretében kialakított feladatokat tartalmazza. Változatos feladatokat adhatunk a hallgatóknak, amelyről a következő fejezetben lesz szó.
- **Fórumok**: Itt találhatóak a kurzus keretében létrehozott fórumok. Ezek lehetnek általános kurzusfórumok, tartalmi megbeszélések vagy osztályozott/pontozott feladatok (lásd a következő blokkban).
- Értékelések: Ezen a fülön tekinthetők meg a hallgatók pontszámai az egyes feladatokra, illetve a pontszámok összegzése.
- **Résztvevők**: Ezen a felületen listázza a Canvas a kurzusra beiratkozott hallgatókat. Itt látható például az is, hogy az egyes felhasználók mikor léptek be utoljára és összesen mennyi időt töltöttek az oldalon.
- **Oldalak**: A kurzus keretében létrehozott "Oldal" jellegű tartalmak (szöveges lapok) találhatók itt.
- **Fájlok**: A kurzus fájl-tárolója. Itt lehet feltölteni a kurzusokhoz fájlokat, amelyek a Canvas egyéb részeiben megjeleníthetők. A feltöltött fájlok mappákba is rendezhetők, a hagyományos fájlkezelőkhöz hasonlóan.
- Tematika: Itt lehet szövegesen szerkeszteni és bemásolni a kurzus tematikáját. Az oldal alján a Canvas kigyűjti az egyes feladatokhoz kapcsolódó határidőket és időrendbe teszi a hallgatók számára. A tematika készítéséhez az ELTE Oktatási Igazgatósága által készített videó nyújt további technikai segítséget: <u>https://www.youtube.com/watch?v=P47NmsKNm3c</u>
- **Tanulási eredmények**: A kurzus tanulási eredményeit lehet itt megadni. Részletesebben lásd a következő fejezetben.
- **Kvízek**: A kurzus keretében létrehozott kvízek találhatók itt, részletesebben lásd a következő fejezetben.
- Modulok: A kurzusunkat rendezhetjük különböző blokkokra (pl. A kurzus heti bontása vagy témakörök alapján). Ezen a felületen lehet különböző egyéb tartalmakat egy áttekinthető csoportba sorolni (pl. Feladatok, oldalak, fájlok, kvízek). Erről részletesebben a "Hogyan töltsük fel tartalommal a Canvas kurzusunkat?" részben lesz szó.
- Beállítások: A kurzus alapvető beállításai végezhetők el itt, amelyeket a kurzus publikálása előtt mindenképpen át kell gondolnunk. Itt válthatunk át hallgatói nézetre (láthatjuk, hogy a hallgatók hogyan látják a kurzust), megnézhetjük a kurzusstatisztikákat (pl. Hány fórumbejegyzés született stb.), itt exportálhatjuk és importálhatjuk a kurzustartalmakat is stb. A beállítások részletes leírásához segítséget nyújt az ELTE Canvas segédlete: <a href="https://www.elte.hu/dstore/document/4593/Canvas-kezikonyv.pdf">https://www.elte.hu/dstore/document/4593/Canvas-kezikonyv.pdf</a>
  - Kurzusrészletek: Itt adhatjuk meg a kurzus alapvető beállításait, pl. beállíthatunk képet a főoldalon megjelenő kártyának, egyéb jogosultsági beállításokat is megtehetünk (pl. Csatolhatnak-e a hallgatók fájlokat a fórumokba, szerkeszthetike a saját fórumbejegyzéseiket stb.) stb.
  - Navigáció: A kurzus bal oldali oldalsávját alakíthatjuk át, illetve beállíthatjuk, hogy mi legyen látható és mi nem.
  - Funkciók beállítása: Egyéb beállítások, amivel kísérletezni lehet a leírások alapján.

### Hogyan töltsük fel tartalommal a Canvas kurzusunkat?

#### Pedagógiai megfontolás

Egy tanulási tevékenység megtervezésekor érdemes először a célokból kiindulni, vagyis a tanulási eredményekből. Minden tantárgyleírásban, minden kurzushoz találunk a Képzési és Kimeneti Követelményekre épülő tanulási eredmény megfogalmazásokat (ismeret, képesség és attitűd formájában). A távolléti oktatásra való átállás keretében is érdemes azt átgondolni, hogy az adott kurzus tanulási eredményei hogyan érhetőek el ebben a formában. Tehát javasoljuk, hogy a tartalom átgondolása helyett, elsősorban a **tanulási célok**ból induljon ki és gondolja át, hogy az adott tanulási célok milyen **tevékenységek**kel érhetők el, illetve hogyan tudja **értékelni** az adott célok teljesülését. Ezt a felsőoktatási irodalom konstruktív összehangolásnak nevezi.

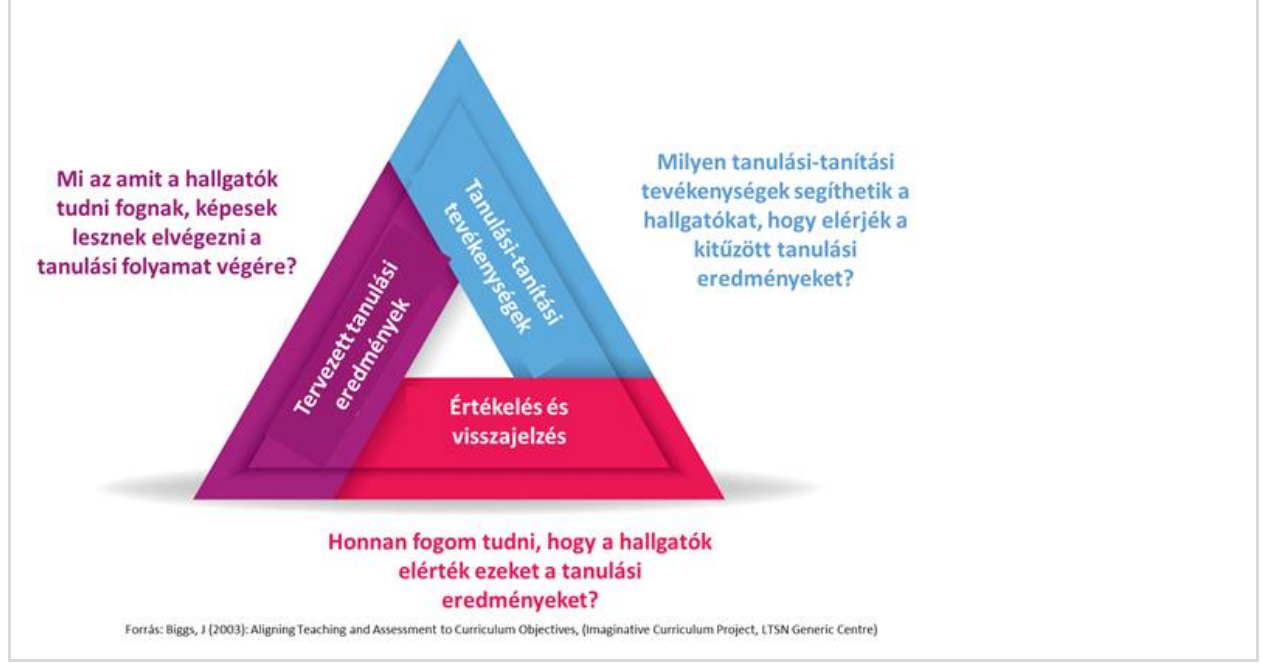

A konstruktív összehangolás főbb kérdései. [konstruktiv\_osszehangolas.png]

A Canvas segítségével különböző tartalmakat lehet létrehozni, illetve különböző elemeket lehet feltölteni/belinkelni. Ezeket funkciójuk alapján érdemes átgondolni, így lehetőségeinknek végül is csak a kreativitásunk szab határt. Az alapvető tartalom-elemek, amelyeket a Canvasban használhatunk:

 Oldal: egy üres lap, amelyet szabadon szerkeszthetünk és tölthetünk fel tartalommal. Lehetőségünk van szöveges tartalmat beilleszteni, formázni, de tudunk képet és videót is integrálni. Lehetőségünk van a Canvas más részeire mutató linkek elhelyezésére, fájlokra való linkelésre is. Amikor létrehozunk egy oldalt, akkor lehetőségünk van menteni (ekkor még a hallgatók nem látják) vagy rögtön publikálni is (mentés és publikálás). Alapesetben a létrehozott oldal az "Oldalak" fül alatt található. A létrehozott oldalt hozzáadhatjuk a modulok fülben lévő egyik blokkhoz is. Az oldalak létrehozására az ELTE Oktatási lgazgatóság által készített videó nyújt további segítséget: <u>https://www.youtube.com/watch?v=BYXt\_Y1DE-k</u>

#### Tipp!

Az oldal létrehozásánál azt is beállíthatjuk, hogy a hallgatók is képesek legyenek szerkeszteni az oldal tartalmát. Ezáltal egy közösen szerkesztett felületet hozhatunk létre, ahol a hallgatók közösen gyűjthetnek tartalmakat például egy ötletbörze keretében. Erre más megoldások is alkalmazhatók (lásd a következő fejezetekben).

- Fájl: A Canvasba különböző fájlokat is feltölthetünk (pdf, prezentáció, dokumentum, táblázat stb.). A Fájlok fül alatt mappákat is létrehozhatunk a tartalom hatékonyabb rendezése érdekében. Érdemes a feltöltés után beszédesen elnevezni a fájlt, hogy a hallgató is be tudja azonosítani annak tartalmát.
- Fórum: A fórum egy egyszerű üzenetküldő felület, ahol a kurzus résztvevői oszthatnak meg üzeneteket, akár fájlfeltöltéssel is kiegészítve. A fórumok lehetnek értékelt feladatok is, de lehet technikai jellegű kurzusfórumként is üzemeltetni. A fórum létrehozásakor beállíthatjuk a szálakba szedett válaszok lehetőségét (így lehetőségünk van válaszolni egy adott fórum-bejegyzésre, így a mi bejegyzésünk eggyel beljebb ütve, az adott fórumbejegyzés alatt jelenik meg), vagy a lájkolást is.
- Feladat: Egy általános felület, ahol a hallgatóktól kérhetünk be valamilyen aktivitást. A feladat részletes leírása után lehetőségünk van az értékelési mód kiválasztására (pontszám, százalék, kész/hiányos stb.), a beadás típusának megadására (pl. fájfeltöltés vagy csak a feladatbeadásnál szöveg beadása). A feladatokat csoportos feladatként is kiadhatjuk, társértékelést is kérhetünk, illetve határidőket is beállíthatunk. A feladatok létrehozásáról később lesz szó.
- Kvíz: Kifejezetten teszt-jellegű feladat létrehozására van lehetőség itt, amelyet változatos feladattípusokkal tudunk feltölteni (pl. behelyettesítős, feleletválasztós, szabad szövegű válasz stb.). Ezekről részletesebben a következő blokkban lesz szó.
- **Külső URL**: A Canvas felületre bármilyen külső linket is betehetünk (pl. Egy videóra mutató link, ha nem akarjuk egy oldalba beágyazni a felületen) vagy egy olvasnivalóra mutató link (ha nem akarjuk a pdf-et fájlként feltölteni).

Látható, hogy a Canvas felületünket számos tartalom- és tevékenység-elemmel tölthetjük fel. Hogy megkönnyítse ennek az áttekintését és a rendszerezését, lehetőségünk van a tartalmakat különböző modulokban, különböző blokkokba szervezni. Erre a "Modulok" fül alatt van lehetőségünk. Itt tudunk új modult hozzáadni (egy blokk), amibe azután bele tudjuk pakolni a korábban létrehozott tartalmakat, vagy ezen a felületen is elindíthatjuk a létrehozásukat. A következő kép egy példát mutat egy blokk kinézetére, felépítésére.

| ∷ • Fe | jlesztő értékelés és gamifiká              | A modul neve<br>ició                                 | (Minden elemet tegyen befejezetté)                                                        | E                       | :          | Új modulelem hozzáadása.                                                                                                    |
|--------|--------------------------------------------|------------------------------------------------------|-------------------------------------------------------------------------------------------|-------------------------|------------|----------------------------------------------------------------------------------------------------|
| 8      | A Fejlesztő értékelés és ga<br>Megtekintés | mifikáció modul bemutatása Olda                      | al: szöveges tartalom.                                                                    | 0                       | :          |                                                                                                    |
| ₩ ¢    | Fejlesztő értékelés film 🧬                 | Külső link, amely egy videóra mutat.                 |                                                                                           | Ez a modul-elem most la |            | Ez a modul-elem most látható a hallgatók számára                                                                                                    |
| 8      | A játékosítás fogalma, okt                 | atásban hasznosítható elemei<br>Si                   | zöveges tartalomoldalak.                                                                  | 0                       | :          | A modulokat úgy is elképzelhetjük, mint egyfajta<br>vizuális rendező a kurzusunkhoz. A kialakított<br>medeleke a (kiakaka a kurzisiaka a féraka azt   |
| ∷ 🖻    | A játékosítás és az értékel                | és kapcsolata                                        |                                                                                           | Ø                       | <b>O</b> : |                                                                                                    |
| ii @   | A játékmechanizmusok all                   | kalmazási lehetőségei az oktatásban                  | Osztályozott fórum. A hallgatóknak ötleteke<br>beírnia a témában, amelyet az oktató ponto | et kell<br>oz. 🚫        | :          | moduloknoz (biokkoknoz) tudjuk a letrenozott<br>tartalmakat betenni. Ezáltal egy helyen, áttekinthet<br>módon találják meg a hallgatók a kurzus egyes |
| #      | Ötletek és lehetőségek a j                 | átékosítás alkalmazásában                            |                                                                                           | 0                       | :          | elemeit.                                                                                                    |
| :: P   | Játékos eszköz készítése<br>25 pont        | Feladatok, amely keretében a hallgató                | knak a                                                                                    | <u></u>                 | (          | Ez a modul-elem jelenleg nem látható a hallgatók<br>számára.                                                                                          |
| P      | Záró reflexió<br>25 pont                   | produktumot valamilyen fájl formájába<br>feltölteni. | an kell                                                                                   | $\bigcirc$              | :          |                                                                                                    |

Egy modul lehetséges felépítése. [canvas\_segedlet2.png]

Mindig figyeljünk oda a jelzésekre, hogy mely tartalmak elérhetők/láthatók a hallgatók számára. Ezt tudjuk ellenőrizni a korábban említett hallgatói nézet segítségével is.

# További, a Canvas használatával kapcsolatos segédanyagok: Canvas felhasználói kézikönyv: <u>https://www.elte.hu/dstore/document/4593/Canvas-kezikonyv.pdf</u> Az ELTE Oktatási Igazgatósága által készített leírások, segédletek, videók: <u>https://www.elte.hu/elearning/lms</u>

# A Canvas LMS-rendszerbe beépített, főbb funkcióinak részletes bemutatása

#### Áttekintés

Ebben a részben ismertetjük a Canvas rendszerben megtalálható főbb funkciókat, amelyeket hozzá tud rendelni a kurzusaihoz.

#### Témák - a Canvas főbb funkciói:

- Naptár és események ütemezése
- Feladatok létrehozása, ezzel kapcsolatos ajánlások és lehetőségek
- Értékelőtáblák, amelyek megkönnyítik a tanulói munkák értékelését, társértékelését
- A Gyorsértékelő rövid ismertetése, ami a visszajelzés gyorsaságát és hatékonyságát növelheti
- A Kvízek létrehozása, kezelése és főbb ajánlások alkalmazásukkal kapcsolatosan

#### Mielőtt hozzákezdene...

#### Technikai jártasság felmérése

• A Canvas LMS-rendszer főbb funkcióit ismertettük korábban, néhány távoktatásban alkalmazható funkciót, lehetőséget ismertetünk ebben a részben.

#### Pedagógiai megfontolások

- A hallgató számára előnyös, ha mindent egy helyen, jól áttekinthető formában talál meg a Canvas felületén.
- Az tanulási eredmények, elvégzett feladatok és az azokra kapott visszajelzések és pontszámok pontos nyomkövetése fontos a hallgató számára, áttekinthetővé teszi a saját tanulási folyamatát.

#### Technikai előfeltételek

• Interneteléréssel rendelkező bármilyen asztali számítógép vagy laptop.